# How To: Configure Outlook 2007

#### **Summary:**

This document discusses how to setup Microsoft Outlook 2007.

#### Note:

? Your XIT e-mail address and password

? Incoming and Outgoing mail servers for your area

- Incoming Mail Server = mail.xit.net
- Outgoing Mail Server = mail.xit.net

XIT does not provide technical support for the following e-mail programs. The content below is for reference only.

### Solution

- 1. Click Start
- 2. Right click the Microsoft Office Outlook icon.
- 3. Click **Properties**
- 4. The Mail Setup window will appear.
- 5. Click E-mail Accounts button.

| Mail Setup - Outlook 🛛 🔀 |                                                                                          |                    |  |  |  |
|--------------------------|------------------------------------------------------------------------------------------|--------------------|--|--|--|
| E-mail Accounts          |                                                                                          |                    |  |  |  |
|                          | Setup e-mail accounts and directories.                                                   | E-mail Accounts    |  |  |  |
| Data Files               |                                                                                          |                    |  |  |  |
| <b>\$</b>                | Change settings for the files Outlook uses to<br>store e-mail messages and documents.    | Data <u>F</u> iles |  |  |  |
| Profiles –               |                                                                                          |                    |  |  |  |
|                          | Setup multiple profiles of e-mail accounts and data files. Typically, you only need one. | Show Profiles      |  |  |  |
|                          |                                                                                          | Close              |  |  |  |

- 6. Select the Add a new e-mail account option then click Next.
- 7. Click the EMAIL tab and then click the NEW button.

| Account Settings                                                                                        |  |  |  |  |  |  |
|----------------------------------------------------------------------------------------------------|--|--|--|--|--|--|
| E-mail Accounts<br>You can add or remove an account. You can select an account and change its settings. |  |  |  |  |  |  |
| E-mail Data Files RSS Feeds SharePoint Lists Internet Calendars Published Calendars Address Books       |  |  |  |  |  |  |
| 🧟 New 🛠 Repair 🕋 Change 🛇 Set as Default 🗙 Remove 👚 🔸                                                   |  |  |  |  |  |  |
| Name Type                                                                                               |  |  |  |  |  |  |
|                                                                                                    |  |  |  |  |  |  |
|                                                                                                    |  |  |  |  |  |  |
|                                                                                                    |  |  |  |  |  |  |
|                                                                                                    |  |  |  |  |  |  |
|                                                                                                    |  |  |  |  |  |  |
|                                                                                                    |  |  |  |  |  |  |
|                                                                                                    |  |  |  |  |  |  |
|                                                                                                    |  |  |  |  |  |  |
|                                                                                                    |  |  |  |  |  |  |
|                                                                                                    |  |  |  |  |  |  |
|                                                                                                    |  |  |  |  |  |  |
|                                                                                                    |  |  |  |  |  |  |

8. Put a checkmark by the Manually configure server settings or additional server types and then click Next.

| Add New E-mail Acc                             | punt 🛛 🔀                                                        |
|------------------------------------------------|-----------------------------------------------------------------|
| Auto Account Setu                              |                                                                 |
| Your Name:                                     | Example: Barbara Sankovic                                       |
| E-mail Address:                                | Example; barbara@contoso.com                                    |
| <u>P</u> assword:<br>Re <u>t</u> ype Password: |                                                                 |
|                                                | Type the password your Internet service provider has given you, |
|                                                |                                                                 |
| Manually configure                             | erver settings or additional server types                       |
|                                                | < <u>B</u> ack Next > Cancel                                    |

9. Select Internet E-mail and click Next.

| Add New E-mail Account                                                                                                    |        |  |  |  |
|----------------------------------------------------------------------------------------------------|--------|--|--|--|
| Choose E-mail Service                                                                                                    | × K    |  |  |  |
| Internet E-mail Connect to your POP, IMAP, or HTTP server to send and receive e-mail messages. Microsoft Exchange Connect to Microsoft Exchange for access to your e-mail, calendar, contacts, faxes and voice mail. Other |        |  |  |  |
| Connect to a server type shown below.      Outlook Mobile Service (Text Messaging)                                                                                                    |        |  |  |  |
| < Back Next >                                                                                                    | Cancel |  |  |  |

## 10. Internet E-mail Settings (POP3): fill out the following information.

| Add New E-mail Account                                                                              |                     |                                                      |  |  |
|----------------------------------------------------------------------------------------------------|---------------------|------------------------------------------------------|--|--|
| Internet E-mail Settings<br>Each of these settings are required to get your e-mail account working. |                     |                                                      |  |  |
| User Information                                                                                    |                     | Test Account Settings                                |  |  |
| Your Name:                                                                                          | Mr. XIT Customer    | After filling out the information on this screen, we |  |  |
| E-mail Address:                                                                                     | xitcustomer@xit.net | button below. (Requires network connection)          |  |  |
| Server Information                                                                                  |                     |                                                      |  |  |
| Account Type:                                                                                       | POP3                | Lest Account Settings                                |  |  |
| Incoming mail server:                                                                               | mail.xit.net        |                                                      |  |  |
| Outgoing mail server (SMTP):                                                                        | mail.xit.net        |                                                      |  |  |
| Logon Information                                                                                   |                     |                                                      |  |  |
| <u>U</u> ser Name:                                                                                  | xitcustomer         |                                                      |  |  |
| Password:                                                                                           | *****               |                                                      |  |  |
|                                                                                                    | emember password    |                                                      |  |  |
| Reguire logon using Secure Password Authentication (SPA)                                            |                     |                                                      |  |  |
|                                                                                                    |                     | < Back Next > Cancel                                 |  |  |

- ?. Your Name: Enter your name as you would like it to appear on messages you send
- ?. E-mail Address: Your XIT e-mail address
- ?. User Name: Enter the name portion of your e-mail address
- ?. Password: Type your password
- ?. Incoming mail server (POP3): type the Incoming Mail server information
- ?. Outgoing mail server (SMTP): type the Incoming Mail server information

11. At the next screen click **NEXT** and then choose **Finish**.